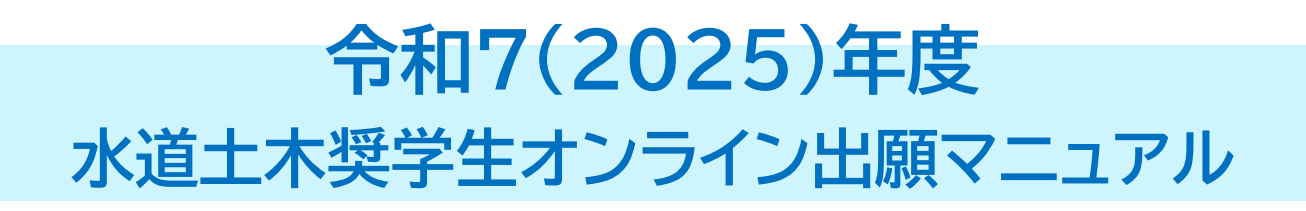

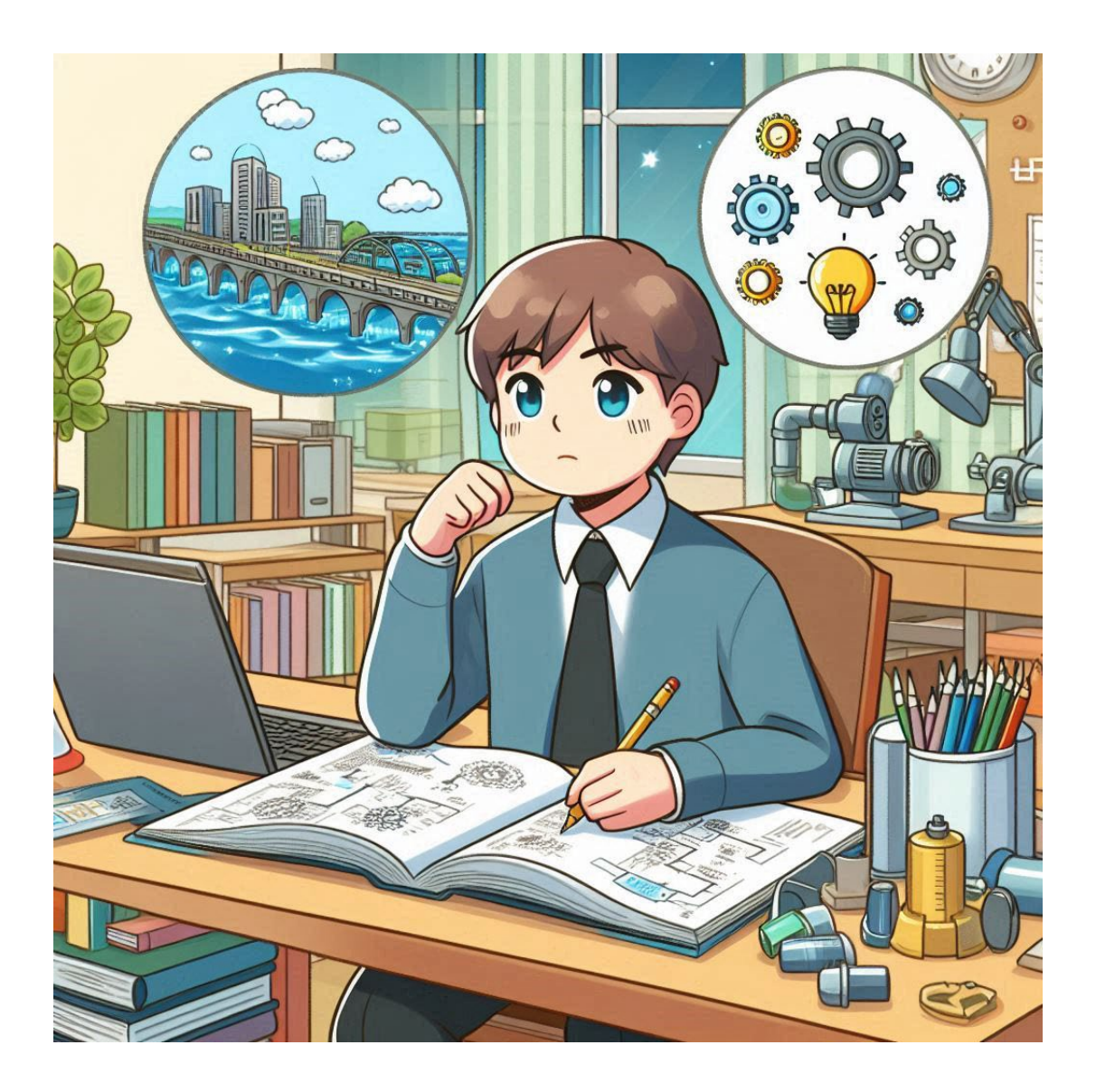

未来の流れを支える力、あなたへの奨学支援。 水道土木のプロフェッショナルを目指すあなたを応援します。

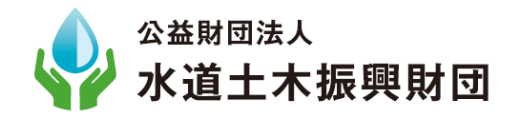

## 1.志願者情報

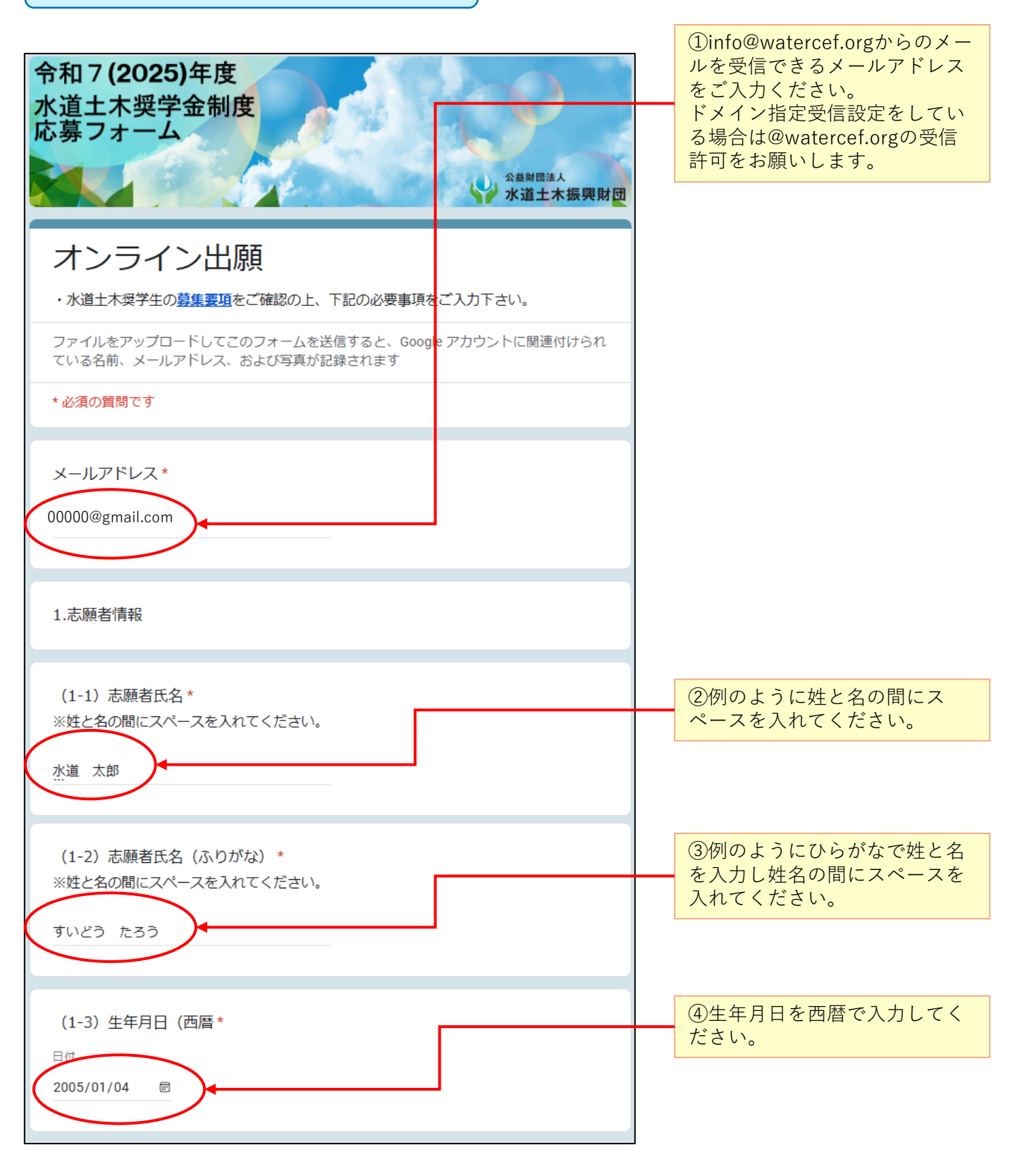

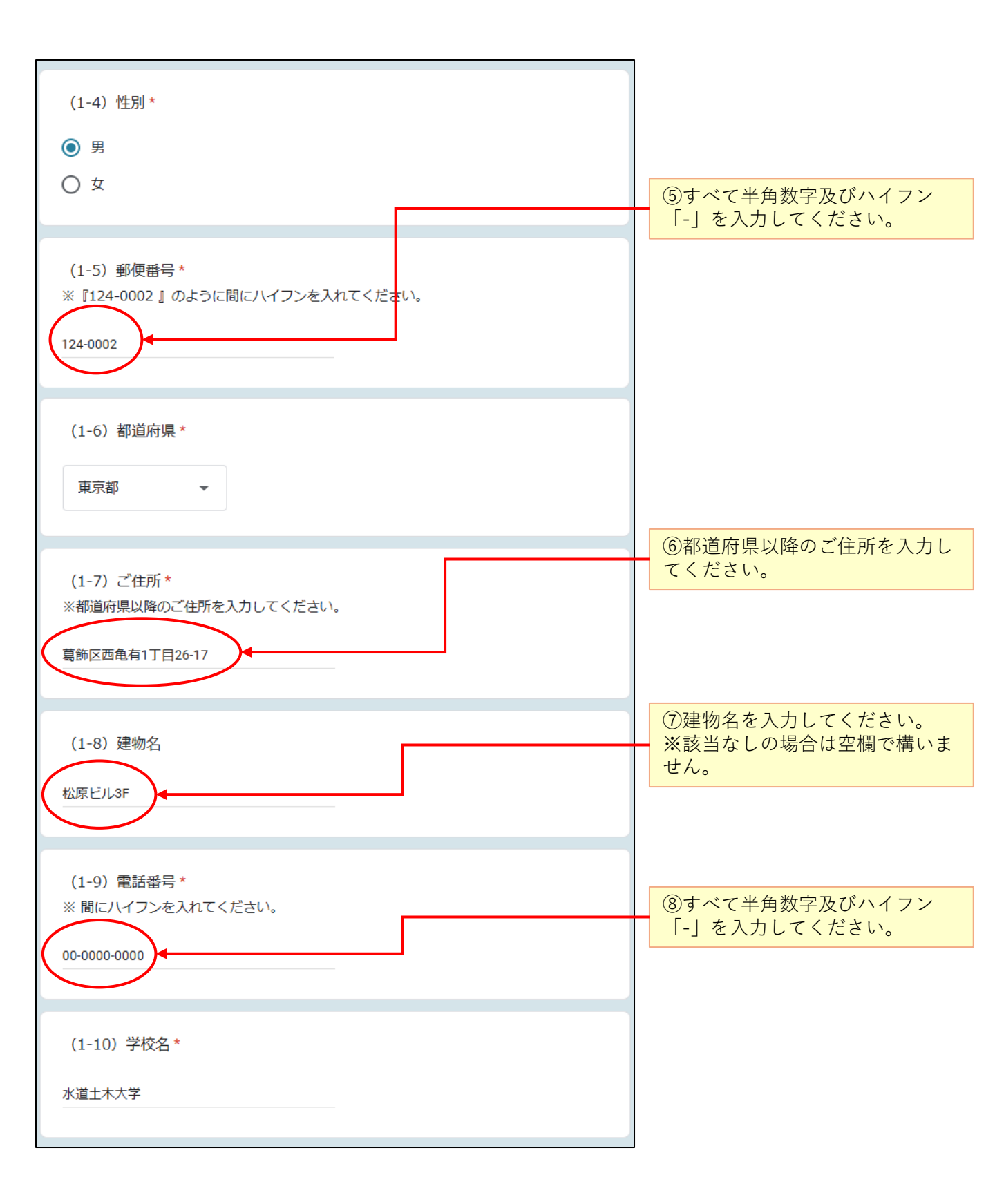

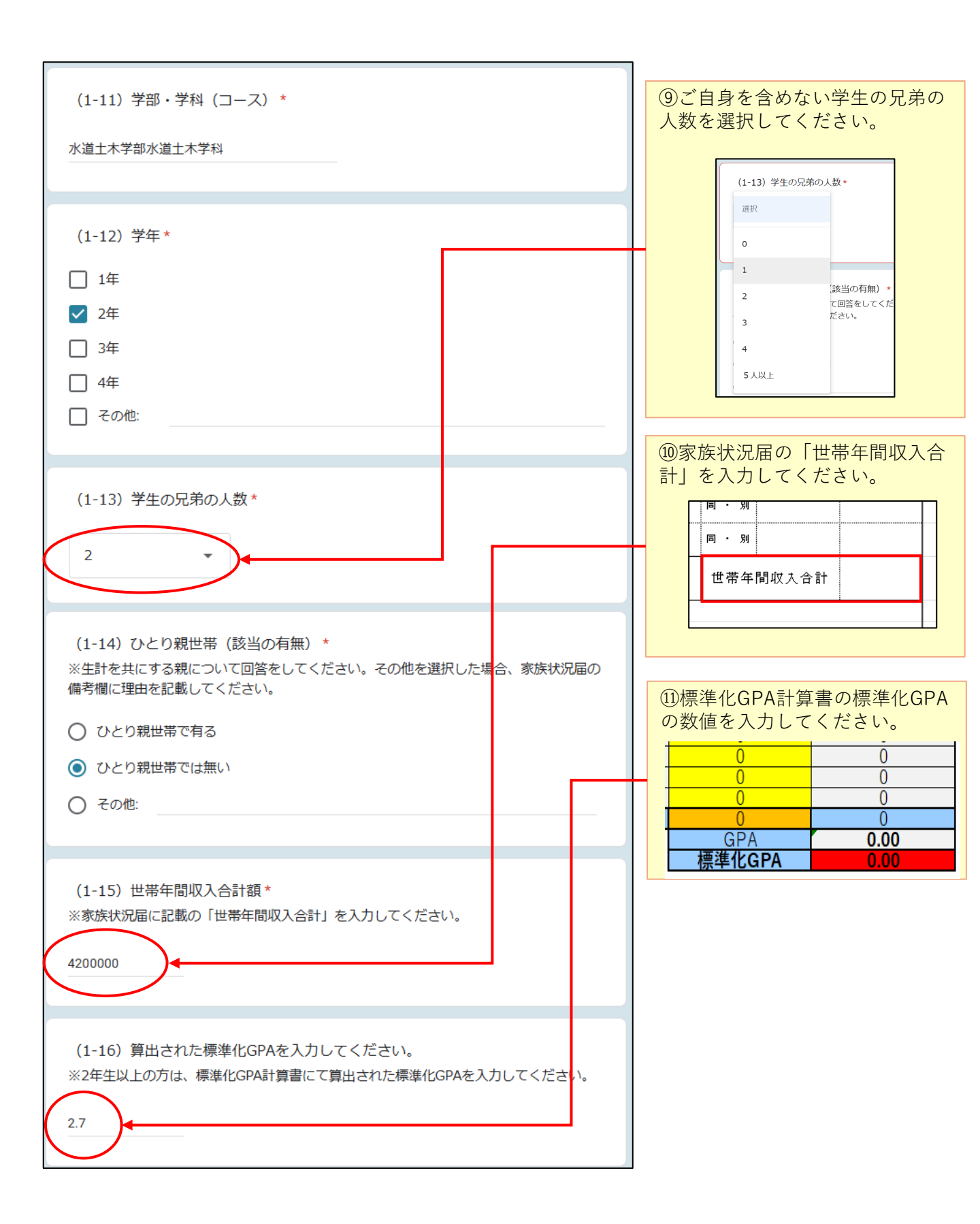

| (1-17) 算出された評定平均を入力してください。                     | ⑩学習成績の状況計算書で算出<br>された評定平均を入力してくだ<br>さい。 |
|------------------------------------------------|-----------------------------------------|
| ※1年生は、学習成績の状況計算書にて算出された評定平均を入力してください。<br>回答を入力 | 履修科目数 0                                 |
| 次へ 1/4 ページ フォームをクリア                            | · 評定平均 0                                |

| 2.家庭事情及び将来について                                                                                                    |                                |
|----------------------------------------------------------------------------------------------------|--------------------------------|
| 2.以下の3つの項目に対し100文字以内であなたの考え方をご入力してください。                                                                                                    |                                |
| ※いずれの項目も回答は必須とし書類審査の対象と致します。                                                                                                    |                                |
| (2-1)当財団奨学金を希望する理由(奨学金が必要な事情)及び使用目的(奨*<br>学金を受給することでどのような効果があるか含む)についてお書きください。<br>経済的負担を軽減し、学業に専念するため奨学金を希望します。受給により専門書や教材を<br>購入し、研究活動を充実させることができます。将来、水道土木分野で社会に貢献する技術<br>者を目指します。        | ③志願者自身の考えを100<br>字以内で記述してください。 |
| (2-2)現在、大学で学んでいること、学ぶ予定のこと及び特に興味を持ってい *<br>ること (どのようなことを学びたいか含む) についてお書きください。<br>水道土木の基礎として水理学や構造力学を学び、今後は上下水道設備の設計や維持管理につ<br>いて深く研究する予定です。特に、持続可能な水資源管理や水道インフラに興味があり、専<br>門知識を深めたいと考えています。 |                                |
| (2-3) 将来の目標、希望する進路についてお書きください。*<br>将来は水道インフラの設計・維持管理に携わる技術者として、安全で持続可能な水供給を実現したいと考えています。官公庁や水道コンサルタント企業で働き、地域社会の水環境の改善に貢献することを目指します。                                                        |                                |
| 戻る 次へ 2/4ページ フォームをクリア                                                                                                    |                                |

## 3.必要書類のアップロード

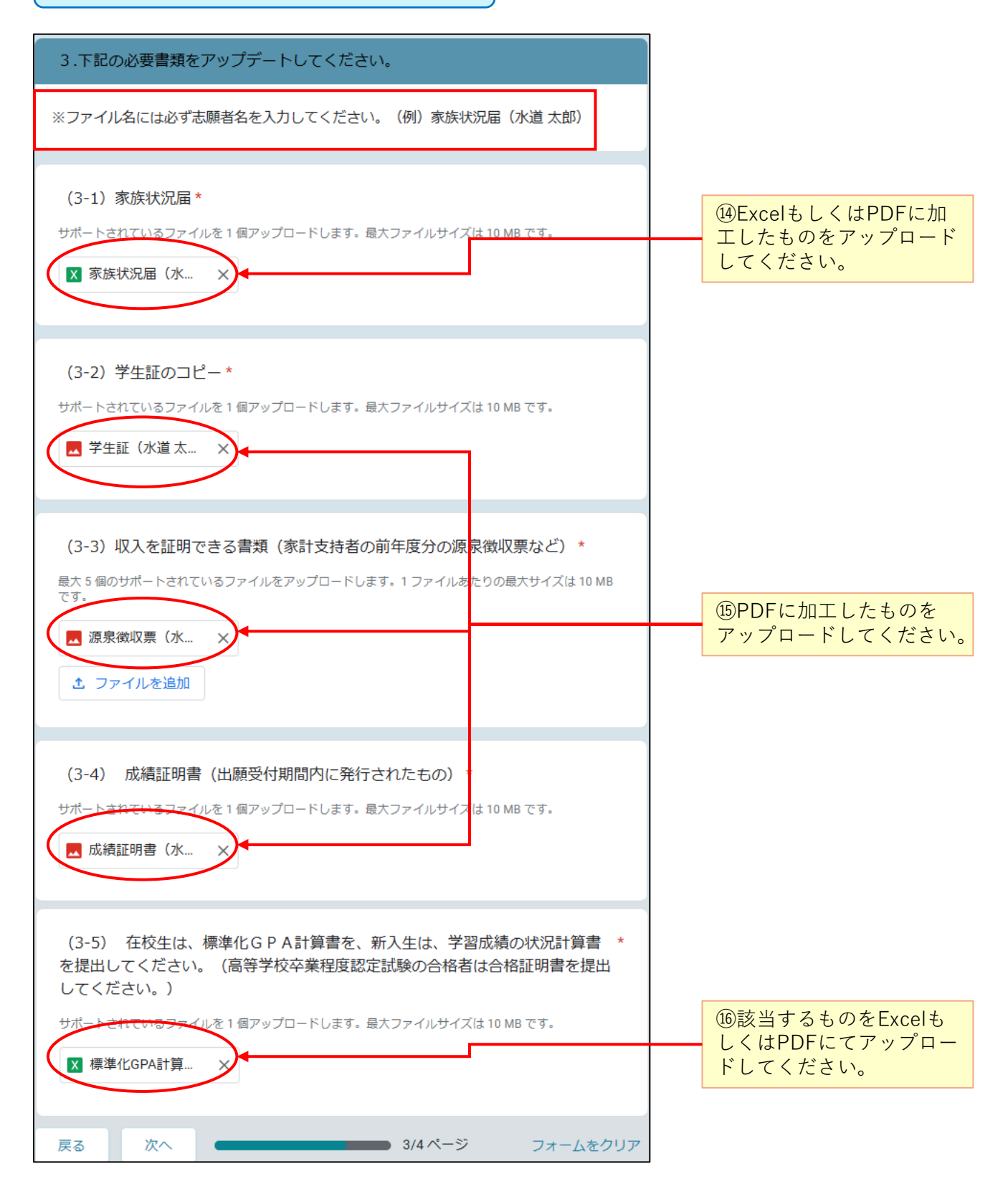

## 4.出願についての同意

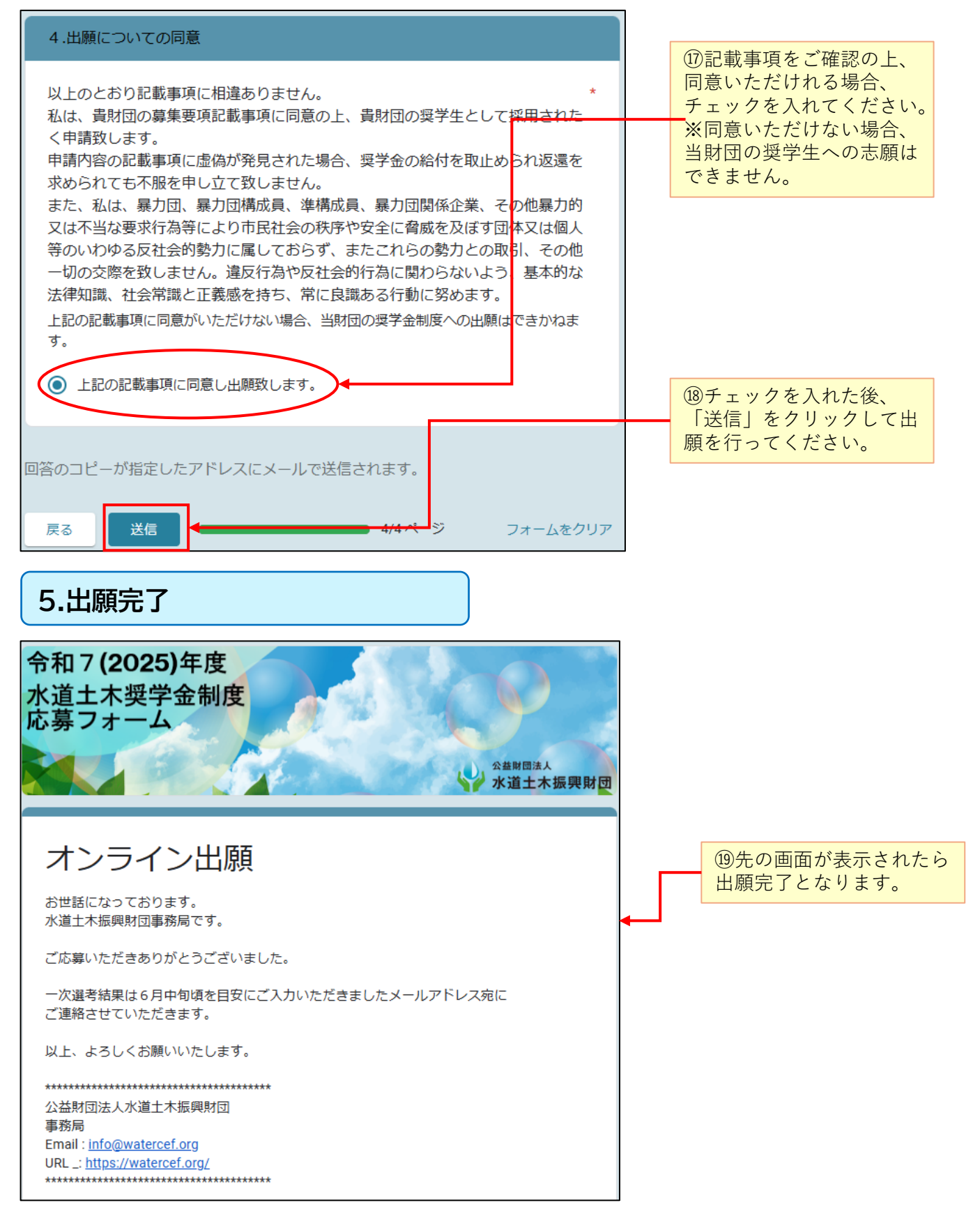

## 6.メール配信

| ②出願内容が登録いただい<br>たメールアドレス宛に配信                  |
|-----------------------------------------------|
| されます。<br>※入力内容に間違いがあった場合、ご自身での修正は             |
| メー( <u>info@watercef.org</u> )<br>にてお問合せください。 |
|                                               |
|                                               |
|                                               |
|                                               |